# **List Objects**

This function invokes the **List Objects** screen where you can obtain statistical data on the directories of Natural objects currently loaded in the buffer pool (BP) or the BP cache (if used).

This section provides information on the statistical data displayed on the **List Objects** screen and the commands and functions available for selecting an object or a range of objects, manipulating their current status or navigating in the **List Objects** screen.

See also the function **Display Sorted Extract** for a sorted display of objects.

- Invoking List Objects
- Columns and Selection Options
- PF Keys and Direct Commands
- Line Commands

# **Invoking List Objects**

To invoke the List Objects screen

• In the SYSBPM **Main Menu**, in the **Code** field, enter function code L and specify the object(s): see the valid field input values described in the section *Invoking and Operating SYSBPM*.

#### Or:

Go directly to the list of objects in the buffer pool by entering the following SYSBPM direct command:

DISPLAY LIST library-name object-name dbid fnr

Or:

Go directly to the list of objects in the BP cache by entering the following SYSBPM direct command:

DISPLAY CLIST library-name object-name dbid fnr

A List Objects screen similar to the example below appears:

| 17:            | :13:17   |                  | **** | NATU  | RAL | SYSBI | PM UT | FILIT           | Y **** |         | 2002-09       | 9-16 |  |
|----------------|----------|------------------|------|-------|-----|-------|-------|-----------------|--------|---------|---------------|------|--|
| BPNAME OA41GBP |          | - List Objects - |      |       |     |       | Туре  | Type Global Nat |        |         |               |      |  |
| BPI            | PROP OFF |                  |      |       |     |       | -     |                 |        | Lo      | Loc DAEF 0A41 |      |  |
| С              | Library  | Object           | DBID | FNR   | Loc | RLD   | Use   | Max             | Reuse  | TotalUC | ObjSize       | Sto  |  |
|                | *        | *                |      |       |     |       |       |                 |        |         |               |      |  |
|                | SYSBPM   | BPMCALL          | 10   | 1640  | В   |       | 1     | 1               |        | 5       | 8,516         | 12   |  |
|                | SYSBPM   | BPMNSC           | 10   | 410   | В   |       |       | 1               |        | 4       | 3,380         | 4    |  |
|                | SYSDLINP | PCNDL02          | 255  | 253   | В   | R     |       | 1               |        | 19      | 292           | 4    |  |
|                | SYSLIBS  | NAT00017         | 10   | 410   | В   |       |       | 1               |        | 1       | 5,000         | 8    |  |
|                | SYSLIB   | ATEST            | 10   | 1640  | В   | R     |       | 1               |        | 340     | 16,148        | 16   |  |
|                | SYSLIB   | CATALL10         | 10   | 410   | В   |       |       | 1               |        | 1       | 4,256         | 8    |  |
|                | SYSBPM   | BPM141-M         | 10   | 1640  | В   |       |       | 1               |        | 1       | 5,944         | 8    |  |
|                | SYSDLINS | U246005          | 255  | 253   | В   | R     |       | 1               |        | 14      | 52            | 4    |  |
|                | SYSBPM   | MENU             | 10   | 1640  | В   |       |       | 1               |        | 5       | 10,392        | 12   |  |
|                | SYSLIBS  | NAT00040         | 10   | 410   | В   |       |       | 1               |        | 1       | 2,816         | 4    |  |
|                | SYSLIBS  | NAT00034         | 10   | 410   | В   |       |       | 1               |        | 1       | 2,672         | 4    |  |
|                | SYSDLIND | DNDL01           | 255  | 253   | В   | R     |       | 3               |        | 42      | 552           | 4    |  |
|                | SYSLIB   | ACATALL          | 10   | 410   | В   |       |       | 1               |        | 3       | 55,728        | 56   |  |
|                | SYSDLINS | U246004          | 255  | 253   | В   | R     |       | 2               |        | 28      | 172           | 4    |  |
|                |          |                  |      |       |     |       |       |                 |        |         |               |      |  |
| Тор            | of List  |                  |      |       |     |       |       |                 |        |         |               |      |  |
| Command ===>   |          |                  |      |       |     |       |       |                 |        |         |               |      |  |
| Ente           | er-PF1H  | PF2PF3-          | PF4- | PFS   | 51  | PF6   | PF    | 7 – – – F       | F8PF   | 9PF10PH | 711PF12       | 2    |  |
|                | Help     | Exit             | Last | t Cad | che |       | -     | +               | ++     | >       | Cano          | 2    |  |

The List Objects screen lists all individual objects

- 1. currently loaded in the buffer pool (first part of the display) and
- 2. currently loaded in the BP cache (second part of the display).

The statistics displayed are snapshots of the contents of the buffer pool which are refreshed every time you press ENTER.

#### Note for GDA Objects Loaded in the Buffer Pool:

On the **List Objects** screen, two entries may be displayed for a GDA (global data area): one entry contains data in the GDA itself and the other entry contains the internal Natural symbol table for this GDA. This can happen if a program has been cataloged that references a GDA.

### **Columns and Selection Options**

This section describes the columns and statistical data displayed on the **List Objects** screen, and the input field and values provided for specifying object selection criteria.

#### To specify selection criteria for the objects to be displayed

• In the input fields underneath the column titles, enter a valid value or range as described for the relevant fields.

The default value is a blank character or asterisk (\*) which selects all objects.

| Column  | Explanation                                                                                                    |  |  |
|---------|----------------------------------------------------------------------------------------------------|--|--|
| С       | In this column, you can enter a line command to perform a function for the object. See also <i>Line Commands</i> . |  |  |
| Library | The library from which the object was loaded.                                                                      |  |  |
|         | To specify selection enteria, see Name and Range Specification.                                                    |  |  |
| Object  | The name of the object.                                                                                            |  |  |
|         | To specify selection criteria, see Name and Range Specification.                                                   |  |  |
| DBID    | The database ID of the Natural system file from which the object was loaded.                                       |  |  |
|         | To select objects of a specific database, enter a valid numeric value.                                             |  |  |
| FNR     | The file number of the Natural system file from which the object was loaded.                                       |  |  |
|         | To select objects of a specific file, enter a valid numeric value.                                                 |  |  |

| Column | Explanation                                                  |                                                                                                    |  |  |  |  |
|--------|--------------------------------------------------------------|----------------------------------------------------------------------------------------------------|--|--|--|--|
| Loc    | Location of the object:                                      |                                                                                                    |  |  |  |  |
|        |                                                              |                                                                                                    |  |  |  |  |
|        | В                                                            | Buffer pool.                                                                                                    |  |  |  |  |
|        | B/C                                                          | Buffer pool and BP cache.                                                                                                    |  |  |  |  |
|        | С                                                            | BP cache.                                                                                                    |  |  |  |  |
|        | C/B                                                          | BP cache and buffer pool.                                                                                                    |  |  |  |  |
|        |                                                              |                                                                                                    |  |  |  |  |
|        | If B is liste<br>C is listed<br>this position<br>screen (see | listed in the first position, the statistical data derive from the buffer pool. If<br>ted first, the data derive from the BP cache. Additionally, depending on<br>sitioning, different line commands apply to the fields on the statistics<br>(see also <i>Line Commands</i> ). |  |  |  |  |
|        | To specify                                                   | ecify the object location(s), enter one of the values below:                                                                                                    |  |  |  |  |
|        | В                                                            | Selects all objects loaded in the buffer pool only.                                                                                                    |  |  |  |  |
|        | B/C                                                          | Selects all objects loaded in the buffer pool as well as in the BP cache.                                                                                                    |  |  |  |  |
|        | В*                                                           | Selects all objects loaded in the buffer pool or in both the buffer pool and BP cache ( $B^* = B + B/C$ ).                                                                                                    |  |  |  |  |
|        | С                                                            | Selects all objects loaded in the BP cache only.                                                                                                    |  |  |  |  |
|        | C/B                                                          | Selects all objects loaded in the BP cache as well as in the buffer pool.                                                                                                    |  |  |  |  |
|        | C*                                                           | Selects all objects loaded in the BP cache or in both the BP cache and buffer pool ( $C^* = C + C/B$ ).                                                                                                    |  |  |  |  |
|        |                                                              |                                                                                                    |  |  |  |  |

| Column | Explanation                                                                                                    |
|--------|----------------------------------------------------------------------------------------------------|
| RLD    | Current status of the object in the buffer pool or the BP cache. A BP cache status only refers to object locking and is therefore only indicated underneath the L (Locked) of the <b>RLD</b> column.              |
|        | Buffer pool:                                                                                                    |
|        | R Marked as resident. Resident means that the object is not deleted from the buffer pool, not even if the relevant value in the <b>Use</b> column changes to 0 (zero) denoting that the object is no longer used. |
|        | L Locked while load function is ongoing.                                                                                                    |
|        | D A Delete call for the object is pending. The object will be deleted from the buffer pool as soon as the value in the <b>Use</b> column changes to 0 (zero).                                                     |
|        | BP cache:                                                                                                    |
|        | L Locked while load function is ongoing.                                                                                                    |
|        | D Locked for delete.                                                                                                    |
|        | To select all objects of a specific status, as described above, enter the code R, L or D.                                                                                                    |

| Column | Explanation                                                                                                    |  |  |  |  |  |
|--------|----------------------------------------------------------------------------------------------------|--|--|--|--|--|
| Use    | Buffer pool only.                                                                                                    |  |  |  |  |  |
|        | The number of Natural applications that are currently executing the object.                                                                                                    |  |  |  |  |  |
|        | To select objects, you can specify one of the following:                                                                                                    |  |  |  |  |  |
|        | <i>value</i> A numeric value.<br>Selects all objects with this number.<br>Example: 10<br>Selected: 10                                                                                                   |  |  |  |  |  |
|        | <ul> <li>&gt;value A numeric start value (&gt;).</li> <li>Selects all objects with a number greater than value.</li> <li>Example: &gt;10</li> <li>Selected: 11, 21</li> <li>Not selected: 10</li> </ul> |  |  |  |  |  |
|        | <value (<).<br="" a="" end="" numeric="" value="">Selects all objects with a number less than value.<br/>Example: &lt;10<br/>Selected: 9, 8<br/>Not selected: 10</value>                                |  |  |  |  |  |
| Max    | Buffer pool only.         The maximum number of applications that have executed the object since it was loaded into the buffer pool.                                                                    |  |  |  |  |  |
|        | To select objects, see the valid input values in <b>Use</b> above.                                                                                                    |  |  |  |  |  |
| Reuse  | BP cache only.                                                                                                    |  |  |  |  |  |
|        | Indicates how many time the object has been loaded (reused) from the BP cache into the buffer pool.                                                                                                    |  |  |  |  |  |
|        | To select objects, see the valid input values in Use above.                                                                                                    |  |  |  |  |  |

| Column        | Explanation                                                                                                    |                                                                                                    |  |  |  |
|---------------|----------------------------------------------------------------------------------------------------|----------------------------------------------------------------------------------------------------|--|--|--|
| TotalUC       | Total Use Count: The total number of Locate calls of the object since it was loaded into the buffer pool.                                                                                                    |                                                                                                    |  |  |  |
|               | If a BP cache is used, this value is not lost if the object is removed from the<br>buffer pool and saved to the BP cache. Therefore, this value indicates the number<br>of times the object has been used since it was loaded from the system file. |                                                                                                    |  |  |  |
|               | For buffer pool objects, this value is updated regularly. For BP cache objects, this value is only updated after the object was removed from the buffer pool and saved in the BP cache.<br>To select objects, you can specify one of the following: |                                                                                                    |  |  |  |
|               |                                                                                                    |                                                                                                    |  |  |  |
|               | value or<br>>value                                                                                                    | A numeric value or a numeric start value (>).<br>Selects all objects with a number greater than or equal to <i>value</i> .<br>Example: >10<br>Selected: 10, 11, 21<br>Not selected: 9 |  |  |  |
|               | <value< th=""><th>A numeric end value(&lt;).<br/>Selects all objects with a number less than <i>value</i> or equal to <i>value</i>.<br/>Example: &lt;10<br/>Selected: 10, 9, 8<br/>Not selected: 11</th></value<>                                   | A numeric end value(<).<br>Selects all objects with a number less than <i>value</i> or equal to <i>value</i> .<br>Example: <10<br>Selected: 10, 9, 8<br>Not selected: 11              |  |  |  |
| ObjSize       | The size of the                                                                                                    | e object.                                                                                                    |  |  |  |
|               | To select objects, see the valid input values in <b>TotalUC</b> above.                                                                                                    |                                                                                                    |  |  |  |
| Sto           | Storage that has to be allocated for the object in the buffer pool or BP cache. The text record size of the buffer pool is defined at buffer pool initialization.                                                                                   |                                                                                                    |  |  |  |
|               | To select object                                                                                                    | cts, see the valid input values in Use above.                                                                                                    |  |  |  |
| BP Load Time* | The date and t                                                                                                    | ime when the object was first loaded into the buffer pool.                                                                                                    |  |  |  |
|               | This date and<br>buffer pool an<br>display of date                                                                                                    | time will be kept until the object has been removed from both the<br>d BP cache (deletion from the BP cache only will not remove the<br>e and time).                                  |  |  |  |
|               | To select obje                                                                                                    | cts, see Date Specification and Time Specification.                                                                                                    |  |  |  |

| Column                  | Explanation                                                                                                    |
|-------------------------|----------------------------------------------------------------------------------------------------|
| <b>BP Last Action</b> * | Buffer pool only.                                                                                                    |
|                         | The date and time when the object was last used by an application.                                                                                                    |
|                         | To select objects, see Date Specification and Time Specification.                                                                                                    |
| BPC Load Time*          | BP cache (BPC) only.                                                                                                    |
|                         | The date and time when the object was first loaded into the BP cache.                                                                                                    |
|                         | This date and time will be kept until the object has been removed from the BP cache.                                                                                                    |
|                         | To select objects, see Date Specification and Time Specification.                                                                                                    |
| BPC Last Get*           | BP cache (BPC) only.                                                                                                    |
|                         | The date and time when the object was last swapped from the buffer pool into the BP cache. This time stamp is also updated if the object was already available in the BP cache and had therefore not been written to the BP cache again.                                                                      |
|                         | To select objects, see Date Specification and Time Specification.                                                                                                    |
| BPC Last Put*           | BP cache (BPC) only.                                                                                                    |
|                         | The date and time when the object was last loaded from the BP cache into the buffer pool.                                                                                                    |
|                         | To select objects, see Date Specification and Time Specification.                                                                                                    |
| 1.BPperiod*             | BP cache (BPC) only.                                                                                                    |
|                         | The time frame the object has been available in the buffer pool starting with the time the object was first loaded and ending with the time the object was first swapped from the buffer pool into the BP cache. After 24 hours, the display of the time frame is canceled and replaced by this sign: **:**.* |
| NatVers*                | The Natural version number an object is cataloged with.                                                                                                    |

\* press PF11 to display these columns as described in PF Keys and Direct Commands

This section covers the following topics:

- Name and Range Specification
- Date Specification
- Time Specification

### Name and Range Specification

You can shorten the list of objects displayed on the **List Objects** screen by entering a name or a range of names in the input fields for **Library** and/or **Object**.

| Input Value   | Selected Libraries/Objects                                                                                                    |
|---------------|----------------------------------------------------------------------------------------------------|
| *             | All libraries/objects.                                                                                                    |
|               | This is the default.                                                                                                    |
| value         | All libraries/objects with a name equal to value.                                                                                      |
| value*        | All libraries/objects with a name that starts with value.                                                                              |
|               | Example: AB*<br>Selected: AB, AB1, ABC, ABEZ<br>Not selected: AA1, ACB                                                                 |
| value?        | All libraries/objects with a name that starts with <i>value</i> and ends with any single character for each question mark (?) entered. |
|               | Example: ABC?<br>Selected: ABCA, ABCZ<br>Not selected: AXC, ABCAA                                                                      |
| value?value?  | All items that match <i>value</i> combined with asterisk (*) and question mark (?) in any order.                                       |
| value*value?  | Example: A?C*Z                                                                                                    |
| *value?value* | Selected: ABCZ, AXCBBBZ, ANCZ<br>Not selected: ACBZ, ABDEZ, AXCBBBZA                                                                   |
| value>        | All libraries/objects with a name greater than or equal to value.                                                                      |
|               | Example: AB><br>Selected: AB, AB1, BBB, ZZZZZZZ<br>Not selected: AA1, AAB                                                              |
| value<        | All libraries/objects with a name less than or equal to value.                                                                         |
|               | Example: AX<<br>Selected: AB, AWW, AX<br>Not selected: AXA, AY                                                                         |

In the list of options below, *value* is any combination of one or more characters:

### **Date Specification**

You can shorten the list of objects displayed on the **List Objects** screen by entering a date, a range of dates, a special date or a range of special dates in the input fields for dates.

A date must be specified in the format *YYYYMMDD* (*YYYY* = year, *MM* = month, *DD* = day).

In the list of options below, *value* is any combination of one or more digits:

| Input Value | Selected Objects                           |  |  |
|-------------|--------------------------------------------|--|--|
| YYYYMMDD    | All objects with a date equal to YYYYMMDD. |  |  |
|             | Example: 20070630                          |  |  |

| Input Value       | Selected Objects                                                                                                    |  |  |  |  |  |
|-------------------|----------------------------------------------------------------------------------------------------|--|--|--|--|--|
| value*            | All objects with a date that starts with <i>value</i> .                                                                                                    |  |  |  |  |  |
|                   | Example: 2007*<br>Selected: 20070101 to 20071231<br>Not selected: 20061231, 20080101                                                                        |  |  |  |  |  |
| value>            | All objects with a date greater than or equal to <i>value</i> .                                                                                             |  |  |  |  |  |
|                   | Example: 2007><br>Selected: 20070101 to 20070101<br>Not selected: 20061231                                                                                  |  |  |  |  |  |
| value<            | All objects with a date less than value.                                                                                                    |  |  |  |  |  |
|                   | Example: 2007<<br>Selected: 20060101 to 20061231<br>Not selected: 20070101, 20071231                                                                        |  |  |  |  |  |
| Special Dates     |                                                                                                    |  |  |  |  |  |
| <u>TO</u> DAY     | All objects with the date of the current day or a day before or after the current day:                                                                      |  |  |  |  |  |
| or                |                                                                                                    |  |  |  |  |  |
| то+/-п            | TODAY All objects with the date of the current day.                                                                                                    |  |  |  |  |  |
|                   | TO+/- $n$ All objects with the date of the current day plus or minus $n$ days.<br>Example: The current date is June 30th of 2007.<br>TO-5 selects 20070625. |  |  |  |  |  |
| <u>YES</u> TERDAY | All objects with the date of the day before the current day.                                                                                                |  |  |  |  |  |
|                   | Example: The current date is June 30th of 2007.<br>YESTERDAY selects 20070629.                                                                              |  |  |  |  |  |
| <u>MON</u> TH     | All objects with the date range of the current month.                                                                                                    |  |  |  |  |  |
|                   | Example: The current month is June of 2007.<br>MONTH selects 20070601 to 20070630.                                                                          |  |  |  |  |  |
| YEAR              | All objects with the date range of the current year.                                                                                                    |  |  |  |  |  |
|                   | ample: The current year is 2007.<br>CAR selects 20070101 to 20071231.                                                                                       |  |  |  |  |  |

List Objects

### **Time Specification**

You can shorten the list of objects displayed on the **List Objects** screen by entering a time or a range of times in the input fields for times.

The time must be specified in the format *HH*:*II*:*SS* (*HH* = hours, *II* = minutes, *SS* = seconds).

In the list of options below, *value* can be any combination of one or more digits:

| Input Value | Selected Objects                                                |
|-------------|-----------------------------------------------------------------|
| HH:II:SS    | All objects with a time equal to HH:II:SS.                      |
|             | Example: 14:15:16                                               |
| value*      | All objects with a time that starts with <i>value</i> .         |
|             | Example: 13*                                                    |
|             | Selected: 13:00:00, 13:10:53, 13:59:59                          |
|             | Not selected: 12:59:59, 14:00:00                                |
| value>      | All objects with a time greater than or equal to <i>value</i> . |
|             | Example: 12:30>                                                 |
|             | Selected: 12:30:00, 12:30:01, 16:34:01                          |
|             | Not selected: 12:29:59                                          |
| value<      | All objects with a time less than value.                        |
|             | Example: 12:30<                                                 |
|             | Selected: 12:29:59                                              |
|             | Not selected: 12:30:00                                          |

## **PF Keys and Direct Commands**

On the **List Objects** screen, you can use the PF keys or SYSBPM direct commands listed in the table below. An underlined portion of a command represents its minimum abbreviation. For further commands, see *SYSBPM Direct Commands*.

| PF Key | Command        | Function                                                                                                    |
|--------|----------------|----------------------------------------------------------------------------------------------------|
| PF1    |                | Provides SYSBPM help information.<br>If chosen with the cursor on column C:<br>lists all commands and functions available.                                                               |
|        |                | If chosen with the cursor on the input fields underneath the column titles: lists all possible input values for object selection.                                                        |
| PF3    | EXIT           | Leaves the current function/screen and displays the previous screen.                                                                                                    |
| PF4    | LAST           | Displays the SYSBPM direct command entered most recently.                                                                                                    |
| PF5    | <u>CAC</u> HE  | Only applicable if BP cache data exists.                                                                                                    |
|        |                | Scrolls to the top of the list with statistical data on BP cache objects.                                                                                                    |
| PF6    | -              | Scrolls to the top of the list with statistical data on buffer pool objects.                                                                                                    |
| PF7    | -              | Scrolls one page up in a list.                                                                                                    |
| PF8    | +              | Scrolls one page down in a list.                                                                                                    |
| PF9    | ++             | Scrolls to the end of the list.                                                                                                    |
| PF10   | <              | Scrolls left in the list.                                                                                                    |
|        | LEFT           | Press PF11 to scroll to the right.                                                                                                    |
| PF11   | >              | Scrolls right in the list and displays the additional screen columns: <b>BP Load Time</b> , <b>BP Last Action</b> , <b>BPC Load Time</b> , <b>BPC Last Get</b> , <b>BPC Last Put</b> and |
|        | RIGHT          | 1.BPperiod.                                                                                                    |
|        |                | Press PF10 to scroll to the left.                                                                                                    |
| PF12   | <u>CAN</u> CEL | Same as EXIT.                                                                                                    |
| PF15   | MENU           | Invokes the SYSBPM Main Menu.                                                                                                    |

# Line Commands

On the **List Objects** screen, in column **C**, for each object displayed, you can enter one of the line commands listed below:

| Command | Function                                                                                                    |
|---------|----------------------------------------------------------------------------------------------------|
| CL      | Buffer pool only.                                                                                                    |
|         | Releases an object marked as resident.                                                                                                    |
| DE      | Marks an object to be deleted from the buffer pool or BP cache.                                                                                                    |
|         | The object is deleted as soon as the relevant <b>Use</b> count changes to 0 (object no longer used). If issued for a buffer pool object, the object will be deleted from both the buffer pool and the BP cache. If issued for a BP cache object, the object will be deleted from the BP cache only. |
| HD      | Buffer pool only.                                                                                                    |
|         | Displays in hexadecimal format the directory information of an object.                                                                                                    |
| HE      | Buffer pool only.                                                                                                    |
|         | Corresponds to the function Hexadecimal Display as described in the relevant section.                                                                                                    |
| FO      | Buffer pool only.                                                                                                    |
|         | Deletes an object immediately from the buffer pool, regardless of the relevant Use count.                                                                                                    |
| LD      | Corresponds to the function <b>Directory Information</b> as described in the relevant section.                                                                                                    |
| RE      | Buffer pool only.                                                                                                    |
|         | Marks an object as resident.                                                                                                    |
| ZO      | Zooms in the fields <b>Object</b> , <b>Use</b> , <b>Max</b> , <b>Reuse</b> , <b>TotalUC</b> , <b>ObjSize</b> and <b>Sto</b> and displays them in full length.<br>To zoom out, press ENTER.                                                                                                    |

For each command entered, a confirmation message appears for the relevant line overwriting text of rows displayed on the screen. Possible messages are:

- Failed (in response to any function that has not been executed successfully),
- Deleted (in response to the command DE or FO),
- Released (in response to the command CL) and
- Resident (in response to the command RE).